**张岚** 2009-05-19 发表

## SSL VPN密码丢失恢复步骤

## 第一步:下载配置文件到本地,进行修改。

[webtemplet] [custom-style] pagetitle=杭州华三通信技术有限公司

TFW2>tftp 202.0.0.15 put dcfg\_1.cfg File will be transferred in binary mode. Copying file to remote tftp server. Please wait... \ TFTP: 2793 bytes sent in 0 second(s).

File uploaded successfully.

将上图红色部分的密码修改为200CEB26807D6BF99FD6F4F0D1CA54D4,并保存。(200CEB26807 D6BF99FD6F4F0D1CA54D4为administrator用户的密文密码值)

修改后为:

⋧ dcfg\_1.cfg - 记事本 文件(E) 编辑(E) 格式(Q) 查看(Y) 帮助(H) [local-user] username=administrator password=200CEB26807D6BF99FD6F4F0D1CA54D4 userstate=1\_\_\_\_\_ pubacc=0 simuuser=0 maclearn=0 username=guest pubacc=0 simuuser=0 maclearn=0 username<del>\_test</del> password=200CEB26807D6BF99FD6F4F0D1CA54D4 userstate=1 simuuser=0 maclearn=0 username=user1 password=FCEA920F7412B5DA7BE0CF42B8C93759 userstate=1 pubacc=0 simuuser=0 maclearn=0 

这样这个test用户的密码就恢复为administrator

第二步:再将修改后的配置文件上传回设备上。

| 🖉 dcfg_1.cfg - 记事本                                                                                                    |
|----------------------------------------------------------------------------------------------------|
| 文件(E) 编辑(E) 格式(Q) 查看(Y) 帮助(H)                                                                                                    |
| [local-user]<br>username=administrator<br>password=200CEB26807D6BF99FD6F4F0D1CA54D4<br>userstate=1<br>usergroup=0100000000000000000000000000000000000 |
| username=guest<br>password=3C943016CF71D795F741F76EED5B63AF<br>userstate=0<br>usergroup=0200000000000000000000000000000000000                         |
| username_test<br>password 200CEB26807D6BF99FD6F4F0D1CA54D4<br>userstate = 4<br>usergroup=0100000000000000000000000000000000000                        |
| username=user1<br>password=FCEA920F7412B5DA7BE0CF42B8C93759<br>userstate=1<br>usergroup=0400000000000000000000000000000000000                         |
| f                                                                                                    |
| 第三步:重启SVPN服务。                                                                                                    |
| [FW2]undo svpn service enable                                                                                                    |
| [FW2]svpn service enable                                                                                                    |

第四步:重新登录。